# **Dell Dockingstation WD19**

Benutzerhandbuch

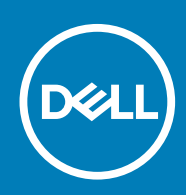

#### Anmerkungen, Vorsichtshinweise und Warnungen

i ANMERKUNG: Eine ANMERKUNG macht auf wichtige Informationen aufmerksam, mit denen Sie Ihr Produkt besser einsetzen können.

VORSICHT: Ein VORSICHTSHINWEIS warnt vor möglichen Beschädigungen der Hardware oder vor Datenverlust und zeigt, wie diese vermieden werden können.

WARNUNG: Mit WARNUNG wird auf eine potenziell gefährliche Situation hingewiesen, die zu Sachschäden, Verletzungen oder zum Tod führen kann.

© 2018 – 2019 Dell Inc. oder Ihre Tochtergesellschaften. Alle Rechte vorbehalten. Dell, EMC und andere Marken sind Marken von Dell Inc. oder entsprechenden Tochtergesellschaften. Andere Marken können Marken ihrer jeweiligen Inhaber sein.

2019 - 04

# Inhaltsverzeichnis

| 1 Einführung                                                                                                    | 4      |
|----------------------------------------------------------------------------------------------------|--------|
| 2 Lieferumfang                                                                                                    | 5      |
| 3 Hardware requirements                                                                                                    | 7      |
| 4 Identifying Parts and Features                                                                                                    | 8      |
| 5 Wichtige Informationen                                                                                                    | 12     |
| 6 Kurzanleitung für die Hardware                                                                                                    | 13     |
| 7 Einrichtung externer Monitore                                                                                                    |        |
| Aktualisieren der Grafiktreiber für Ihren Computer                                                                                                    |        |
| Konfigurieren der Monitore                                                                                                    |        |
| Display-Bandbreite                                                                                                    |        |
| Tabelle Anzeigeauflösung                                                                                                    |        |
| 8 Entfernen des USB-Typ-C-Kabelmoduls                                                                                                    |        |
| JED Statue Anzeigen                                                                                                    |        |
| LED-Status-Anzeigen                                                                                                    |        |
| Netzauapter-LLD                                                                                                    |        |
| Docking specifications                                                                                                    |        |
| Eingabo/Aucgabo-Anschlüsso (E/A Anschlüsso)                                                                                                    | 22     |
| LINUQUE/AUSUQUE=AUSCHUSSELE/A=AUSCHUSSEL                                                                                                    |        |
| Übersicht zu Dell ExpressCharge und ExpressCharge Boost                                                                                                    |        |
| Übersicht zu Dell ExpressCharge und ExpressCharge Boost                                                                                                    |        |
| Übersicht zu Dell ExpressCharge und ExpressCharge Boost         10 Dell docking station driver and firmware update         11 Frequently asked questions                                                                               |        |
| Übersicht zu Dell ExpressCharge und ExpressCharge Boost         10 Dell docking station driver and firmware update         11 Frequently asked questions                                                                               |        |
| Übersicht zu Dell ExpressCharge und ExpressCharge Boost         10 Dell docking station driver and firmware update         11 Frequently asked questions                                                                               |        |
| <ul> <li>Übersicht zu Dell ExpressCharge und ExpressCharge Boost</li> <li>10 Dell docking station driver and firmware update</li> <li>11 Frequently asked questions</li> <li>12 Troubleshooting für Dell Dockingstation WD19</li></ul> | 22<br> |

# Einführung

1

Die Dell Dockingstation WD19 ist ein Gerät, das alle Ihre elektronischen Geräte über eine USB-Typ-C-Kabelschnittstelle mit Ihrem Computer verbindet. Durch Anschließen des Computers an die Dockingstation wird der Zugriff auf alle Peripheriegeräte ermöglicht (Maus, Tastatur, Stereo-Lautsprecher, externe Festplatte und Großbildschirme), ohne dass diese einzeln an den Computer angeschlossen werden müssen.

VORSICHT: Aktualisieren Sie das Computer-BIOS, den Computer-Grafiktreiber und die Treiber/Firmware der Dell Dockingstation WD19 auf die neueste unter www.dell.com/support verfügbare Version, BEVOR Sie die Dockingstation verwenden. Die Verwendung älterer BIOS-Versionen und Treiber kann dazu führen, dass die Dockingstation von Ihrem Computer nicht erkannt wird oder nicht optimal funktioniert. Im Kapitel Wichtige Informationen erhalten Sie ausführliche Anweisungen zur Aktualisierung des BIOS und der Grafikkartentreiber vor der Verwendung der Dell Dockingstation WD19.

# Lieferumfang

Die Dockingstation wird mit den unten genannten Komponenten geliefert. Stellen Sie sicher, dass Sie alle Komponenten erhalten haben und nehmen Sie Kontakt mit Dell auf, falls etwas fehlt (Kontaktinformationen siehe Rechnung).

#### Tabelle 1. Lieferumfang

| Inhalt                                                                                                    | Technische Daten                                                                                   |
|----------------------------------------------------------------------------------------------------|----------------------------------------------------------------------------------------------------|
|                                                                                                    | <ol> <li>Dockingstation mit<br/>USB-Typ-C-Kabel</li> <li>Netzadapter</li> <li>Netzkabel</li> </ol> |
| <section-header><section-header><section-header><text><text><section-header><section-header><section-header><section-header><image/></section-header></section-header></section-header></section-header></text></text></section-header></section-header></section-header> | Kurzanleitung                                                                                      |

| Inhalt                                                                                                    |                                                                                                    |                                                                                                    | Technische Daten                                                                                                    |
|----------------------------------------------------------------------------------------------------|----------------------------------------------------------------------------------------------------|----------------------------------------------------------------------------------------------------|----------------------------------------------------------------------------------------------------|
| <page-header><section-header><section-header><text><text><text><text><text><text><text><text><text><text></text></text></text></text></text></text></text></text></text></text></section-header></section-header></page-header>                                                            |                                                                                                    |                                                                                                    | Sicherheits-, Umwelt-<br>und<br>Zulassungsbestimmunge<br>n<br>Zulassungsbestimmunge<br>n                                                                                                    |
| <section-header><section-header><text><text><text><text><text><text><text><text><text></text></text></text></text></text></text></text></text></text></section-header></section-header> | <text><text><text><text><text><text><text><text><text><text><text><text><text><text><text><text></text></text></text></text></text></text></text></text></text></text></text></text></text></text></text></text> | <text><text><text><text><text><text><text><text><text><text><text><text></text></text></text></text></text></text></text></text></text></text></text></text> | An Andream Angeland<br>An Andream Angeland<br>An Andream Angeland<br>An Andream Angeland<br>Andream Angeland<br>Angeland<br>Ange |

### Hardware requirements

Before using the docking station, ensure that your laptop or PC has a DisplayPort over USB Type-C designed to support the docking station.

| Table 2. Dell | supported | systems | and | recommended | docking | stations |
|---------------|-----------|---------|-----|-------------|---------|----------|
|---------------|-----------|---------|-----|-------------|---------|----------|

| Product   | Model number                                                                                                    | WD19 - 130 W with 90 W Power<br>Delivery | WD19 - 180 W with 130 W Power<br>Delivery |
|-----------|----------------------------------------------------------------------------------------------------|------------------------------------------|-------------------------------------------|
| Latitude  | 3390 2-in-1, 3400, 3490,<br>3500 and 3590                                                                                    | Recommended                              | Supported                                 |
| Latitude  | 5280, 5285 2-in-1, 5289,<br>5290, 5290 2-in-1, 5300<br>2-in-1, 5300, 5400, 5401,<br>5480, 5490, 5500, 5501,<br>5580 and 5590 | Supported                                | Supported                                 |
| Latitude  | 5491 and 5591                                                                                                    | Not supported                            | Supported                                 |
| Latitude  | 7200 2-in-1, 7280, 7285,<br>7290, 7300, 7380, 7389,<br>7390, 7390 2-in-1, 7400,<br>7400 2-in-1, 7480 and<br>7490             | Supported                                | Supported                                 |
| Vostro    | 7590                                                                                                    | Supported                                | Supported                                 |
| Precision | 3520, 3530, 3540 and<br>3541                                                                                                 | Not supported                            | Supported                                 |
| Precision | 5520, 5530 and 5530 2-<br>in-1                                                                                               | Not supported                            | Supported                                 |
| Precision | 7520 and 7720                                                                                                    | Not supported                            | Supported**                               |
| Precision | 7530, 7540, 7730 and<br>7740                                                                                                 | Not supported                            | Supported**                               |
| Rugged    | 5420, 5424 and 7424                                                                                                    | Supported                                | Recommended                               |
| XPS       | 9360, 9365, 9370 and<br>9380                                                                                                 | Supported                                | Supported                                 |
| XPS       | 9560, 9570 and 9575                                                                                                    | Not supported                            | Supported                                 |

(i) NOTE: \*\*Precision 7520/7530/7540/7720/7730/7740 require more power than 130 W, so when docked with the Dell Dock WD19 (130 W/180 W) or Dell Thunderbolt Dock WD19TB, the workstation power adapter needs to be plugged in for optimal operation. For the best experience with Precision 7530/7540 or 7730/7740, choose the Dell Performance Dock WD19DC which comes with a dual USB-C connector that provides up to 210 W power delivery, so you no longer need an extra power adapter.

() NOTE: Following are the platforms that are supported with Ubuntu 18.04:

- Latitude 5300, 5400, 5401, 5500, 5501, 7300 and 7400
- Precision 3530, 3540 and 3541
- XPS 9380

# **Identifying Parts and Features**

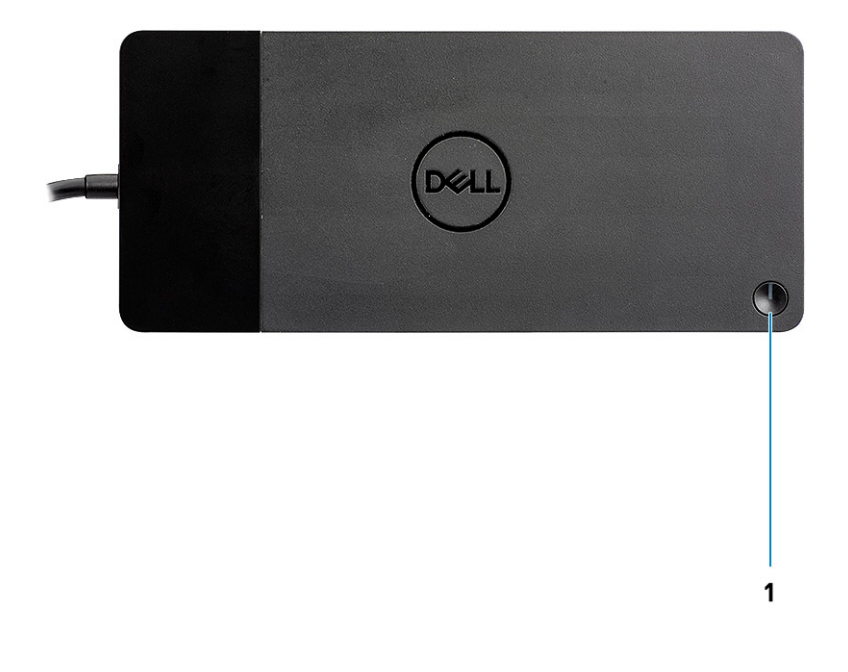

Figure 1. Top view

C/Ø

1.

Sleep/Wake up/Power button

i NOTE: The dock button is designed to replicate your system's power button. If you connect the Dell Docking Station WD19 to supported Dell computers, the dock button works like your computer's power button and you can use it to power on/sleep/force shutdown the computer.

i NOTE: The dock button is not functional when connected to unsupported Dell computers or non-Dell computers.

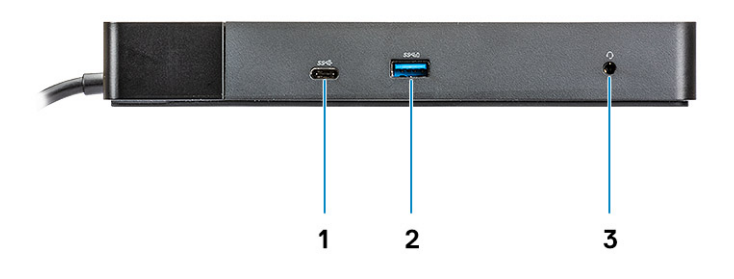

#### Figure 2. Front view

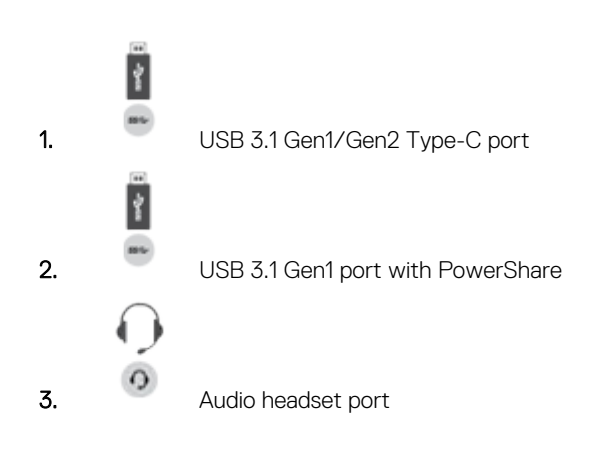

![](_page_8_Figure_3.jpeg)

#### Figure 3. Left view

![](_page_8_Picture_5.jpeg)

1.

Wedge-shaped lock slot

![](_page_9_Picture_0.jpeg)

![](_page_9_Picture_1.jpeg)

#### Figure 4. Back view

![](_page_9_Figure_3.jpeg)

![](_page_10_Picture_0.jpeg)

#### Figure 5. Bottom view

1. Service tag label

# Wichtige Informationen

Bevor Sie die Dockingstation verwenden, müssen Sie das BIOS des Computers und die Treiber/Firmware der Dell Dockingstation auf die neueste auf www.dell.com/support verfügbare Version aktualisieren. Die Verwendung älterer BIOS-Versionen und Treiber kann dazu führen, dass die Dockingstation von Ihrem Computer nicht erkannt wird oder nicht optimal funktioniert.

Dell empfiehlt dringend die folgenden Anwendungen zur Automatisierung der Installation von BIOS, Firmware, Treibern und kritischen Aktualisierungen für Ihr System und Ihre Dockingstation:

- Dell | Update nur f
  ür Dell XPS-, Inspiron- und Vostro-Systeme.
- · Dell Command | Update nur für Dell Latitude-, Dell Precision- und XPS-Systeme.

Diese Anwendungen können unter www.dell.com/support auf der Seite "Drivers & Downloads" (Treiber und Downloads) für Ihr Produkt heruntergeladen werden.

### Aktualisieren des Treibersatzes für die Dell Dockingstation WD19

#### (i) ANMERKUNG: Die Dockingstation muss während der Treiberinstallation an den Computer angeschlossen sein.

Damit die neue Generation der Dell Dockingstation WD19 vollständig unterstützt werden kann, wird dringend empfohlen, das folgenden BIOS / die folgenden Treiber auf einem 64-Bit-Windows-Betriebssystem zu installieren:

- Gehen Sie zu www.dell.com/support und klicken Sie auf Detect Product (Produkt erkennen), damit Ihr Produkt erkannt wird, oder geben Sie die Service-Tag-Nummer Ihres Computers im Feld Enter a Service Tag or Express Service Code (Geben Sie eine Service-Tag-Nummer oder einen Express-Servicecode ein) ein oder klicken Sie auf View Products (Produkte anzeigen) und navigieren Sie zu Ihrem Computermodell.
- 2. Aktualisieren Sie auf die neueste für Ihr System verfügbare BIOS-Version. Diese kann auf dell.com/support im Abschnitt "BIOS" heruntergeladen werden. Starten Sie den Computer vor dem nächsten Schritt neu.
- **3.** Installieren Sie den neuesten Intel HD/NVIDIA/AMD-Grafiktreiber für das System. Dieser kann auf www.dell.com/support/drivers heruntergeladen werden. Starten Sie den Computer vor dem nächsten Schritt neu.
- 4. Installieren Sie den für Ihr System verfügbaren Realtek-USB-GBE-Ethernet-Controller-Treiber für Dell Dock WD19. Dieser kann auf dell.com/support im Abschnitt "Docks/Stands" (Docks/Ständer) heruntergeladen werden.
- 5. Installieren Sie den für Ihr System verfügbaren **Realtek-USB-Audiotreiber für Dell Dock WD19**. Dieser kann auf dell.com/support im Abschnitt "**Docks/Stand**" (Docks/Ständer) heruntergeladen werden.

# Kurzanleitung für die Hardware

1. Aktualisieren Sie das BIOS, die Grafikkarten und die Treiber des Systems über www.dell.com/support/drivers.

![](_page_12_Figure_2.jpeg)

![](_page_13_Figure_0.jpeg)

2. Schließen Sie den Wechselstromadapter an eine Steckdose an. Verbinden Sie anschließend den Netzadapter mit dem 7,4-mm-DC-in-Netzeingang der Dell Dockingstation WD19.

![](_page_13_Figure_2.jpeg)

#### Abbildung 6. Netzadapter anschließen

Schließen Sie den USB-Typ-C-Anschluss an den Computer an.
 Aktualisieren Sie die Firmware der Dell Dockingstation WD19 über www.dell.com/support/drivers.

![](_page_14_Figure_0.jpeg)

#### Abbildung 7. Anschließen des USB-Typ-C-Ports

4. Verbinden Sie je nach Bedarf mehrere Bildschirme mit der Dockingstation.

![](_page_14_Picture_3.jpeg)

Abbildung 8. Anschließen mehrerer Bildschirme

# **Einrichtung externer Monitore**

- a ×

## Aktualisieren der Grafiktreiber für Ihren Computer

Die Microsoft Windows-Betriebssysteme beinhalten nur den VGA-Grafiktreiber. Deshalb wird zur Erreichung optimaler Grafikleistung empfohlen, den für Ihren Computer geeigneten Dell Grafiktreiber zu installieren. Dieser steht unter dell.com/support im Abschnitt "**Video**" zur Verfügung.

#### (i) ANMERKUNG:

- 1. Bei Lösungen mit separater NVIDIA-Grafikkarte auf unterstützten Dell Systemen:
  - a. Installieren Sie zuerst den für Ihren Computer geeigneten Grafiktreiber für den Intel Medienadapter.
  - b. Installieren Sie anschließend den für Ihren Computer geeigneten Treiber für die separate NVIDIA-Grafikkarte.
- 2. Bei Lösungen mit separater AMD-Grafikkarte auf unterstützten Dell Systemen:
  - a. Installieren Sie zuerst den für Ihren Computer geeigneten Grafiktreiber für den Intel Medienadapter.
  - b. Installieren Sie anschließend den für Ihren Computer geeigneten Treiber für die separate AMD-Grafikkarte.

### Konfigurieren der Monitore

Beim Anschließen von zwei Anzeigen führen Sie die folgenden Schritte aus:

- 1. Klicken Sie auf die Schaltfläche Start und anschließend auf Settings (Einstellungen).
- 2. Klicken Sie auf System und wählen Sie Display (Anzeige).
- 3. Wählen Sie im Abschnitt Multiple displays (Mehrere Anzeigen) Extend these displays (Diese Anzeigen erweitern) aus.

|                         | Display                                                                                   |         |
|-------------------------|-------------------------------------------------------------------------------------------|---------|
| Find a setting          | Select and rearrange displays                                                             | Have a  |
| System                  | Select a display below to change its settings. Some settings are applied to all displays. | Get ner |
| C Display               |                                                                                           | Make V  |
| 40 Sound                |                                                                                           | Give us |
| Notifications & actions |                                                                                           |         |
| J Focus assist          |                                                                                           |         |
| O Power & sleep         |                                                                                           |         |
| Battery                 | Identify Detect                                                                           |         |
| 🖙 Storage               |                                                                                           |         |
| Tablet mode             | Brightness and color                                                                      |         |
| HE Multitasking         | Charge briphness                                                                          |         |
| Projecting to this PC   | Night light                                                                               |         |
| X Shared experiences    |                                                                                           |         |
| X Remote Desiston       | Night light settings                                                                      |         |
| 0 ···                   | Scale and layout                                                                          |         |
| O About                 | Change the size of test, apps, and other items                                            |         |
|                         | 250% (Accommended)                                                                        |         |
|                         | Avanced samp semps                                                                        |         |
|                         | Application                                                                               |         |
|                         | Orientation Orientation                                                                   |         |
|                         | Landscape v                                                                               |         |
|                         | Multiple displays                                                                         |         |
|                         | Multiple displays                                                                         |         |
|                         | Laterd these displays v                                                                   |         |
|                         | Make this my main display                                                                 |         |
|                         | Connect to a wireless display                                                             |         |
|                         | Advanced display settings                                                                 |         |
|                         | Graphic settings                                                                          |         |
|                         |                                                                                           |         |
|                         |                                                                                           |         |

## **Display-Bandbreite**

Externe Monitore benötigen eine bestimmte Bandbreite, um ordnungsgemäß zu funktionieren. Monitore mit höherer Auflösung benötigen eine höhere Bandbreite.

- HBR2 ist DP 1.2 (5,4 Gbps maximale Verbindungsrate pro Lane). Bei DP-Overhead beträgt die effektive Datenübertragungsrate 4,3 Gbps pro Lane.
- HBR3 ist DP 1.4 (8,1 Gbps maximale Verbindungsrate pro Lane). Bei DP-Overhead beträgt die effektive Datenübertragungsrate 6,5 Gbps pro Lane.

#### Tabelle 3. Display-Bandbreite

### **Tabelle Anzeigeauflösung**

#### Tabelle 4. WD19

| DisplayPort – Verfügbare Bandbreite | Einzelner Bildschirm<br>(maximale Auflösung)                 | Zwei Bildschirme<br>(maximale Auflösung)                                                                                                    | Drei Bildschirme (maximale<br>Auflösung)                                                                                                    |
|-------------------------------------|--------------------------------------------------------------|----------------------------------------------------------------------------------------------------|----------------------------------------------------------------------------------------------------|
| HBR2 (HBR2 x 2 Lanes – 8,6 Gbps)    | DP1.4/HDMI2.0/MFDP<br>(Typ-C): 4K (3840 x<br>2160) bei 30 Hz | <ul> <li>DP1.4 + DP1.4: FHD<br/>(1920 × 1080) bei<br/>60 Hz</li> <li>DP1.4 + HDMI2.0:<br/>FHD (1920 × 1080)<br/>bei 60 Hz</li> <li>DP1.4 + MFDP<br/>(Typ-C): FHD (1920<br/>× 1080) bei 60 Hz</li> </ul>     | <ul> <li>DP1.4 + DP1.4 + HDMI2.0:</li> <li>1 x FHD (1920 x 1080)<br/>bei 60 Hz</li> <li>2 x HD (1280 x 720) bei<br/>60 Hz</li> <li>DP1.4 + DP1.4 + MFDP<br/>(Typ-C):</li> <li>1 x FHD (1920 x 1080)<br/>bei 60 Hz</li> <li>2 x HD (1280 x 720) bei<br/>60 Hz</li> </ul> |
| HBR3 (HBR3 x 2 Lanes – 12,9 Gbps)   | DP1.4/HDMI2.0/MFDP<br>(Typ-C): 4K (3840 x<br>2160) bei 60 Hz | <ul> <li>DP1.4 + DP1.4: QHD<br/>(2560 × 1440) bei<br/>60 Hz</li> <li>DP1.4 + HDMI2.0:<br/>QHD (2560 × 1440)<br/>bei 60 Hz</li> <li>DP1.4 + MFDP<br/>(Typ-C): QHD<br/>(2560 × 1440) bei<br/>60 Hz</li> </ul> | <ul> <li>DP1.4 + DP1.4 + HDMI2.0:<br/>FHD (1920 x 1080) bei 60 Hz</li> <li>DP1.4 + DP1.4 + MFDP<br/>(Typ-C): FHD (1920 x 1080)<br/>bei 60 Hz</li> </ul>                                                                                                    |

- i ANMERKUNG: Die Typ-C-Ports der Art HDMI2.0 und MFDP (Multifunktions-DisplayPort) auf der Rückseite aller Docks der WD19-Reihe sind umschaltbar. HDMI2.0- und MFDP-Typ-C-Ports können nicht gleichzeitig zwei Monitore unterstützen. Nur jeweils einer dieser Ports kann als Anzeigegerät verwendet werden.
- (i) ANMERKUNG: Wenn Monitore mit höherer Auflösung verwendet werden, wird über den Grafiktreiber anhand der Monitorspezifikationen und Anzeigekonfigurationen eine Entscheidung getroffen. Einige Auflösungen werden möglicherweise nicht unterstützt und werden daher aus der Windows-Anzeigesteuerung entfernt.

i ANMERKUNG: Die externe Anzeige kann nicht physisch über das Linux Betriebssystem ausgeschaltet werden. Die Anzahl der externen Bildschirme ist um 1 geringer als die in der obigen Tabelle angezeigte Anzahl.

Wenn die DisplayPort-Datenübertragungsrate HBR2 entspricht, ist die maximale von Linux unterstützte Auflösung 8192 x 8192 (integrierte Anzeige und externe Anzeige werden gezählt).

i ANMERKUNG: Die Unterstützung der Auflösung hängt auch von der Extended Display Identification Data (EDID)-Auflösung Ihres Monitors ab.

# Entfernen des USB-Typ-C-Kabelmoduls

8

Die Dell Dockingstation WD19 wird mit angeschlossenem USB-Typ-C-Kabel geliefert. Führen Sie zum Entfernen/Ändern des Kabelmoduls die folgenden Schritte aus:

1. Drehen Sie die Dockingstation um.

![](_page_18_Picture_3.jpeg)

2. Entfernen Sie die beiden Schrauben (M2,5x5) [1] und drehen Sie die Dockingstation um [2].

![](_page_19_Figure_0.jpeg)

3. Ziehen Sie das Kabelmodul vorsichtig von der Dockingstation ab.

![](_page_19_Picture_2.jpeg)

4. Heben Sie das USB-Typ-C-Kabelmodul an und entfernen Sie es von seinem Anschluss im Inneren der Dockingstation.

![](_page_20_Picture_1.jpeg)

# **Technische Daten**

9

#### Themen:

- LED-Status-Anzeigen
- Docking specifications
- Eingabe/Ausgabe-Anschlüsse (E/A-Anschlüsse)
- · Übersicht zu Dell ExpressCharge und ExpressCharge Boost

### **LED-Status-Anzeigen**

### Netzadapter-LED

#### Tabelle 5. Netzadapter-LED-Anzeige

| Zustand                                                 | LED-Funktionsweise    |
|---------------------------------------------------------|-----------------------|
| Der Netzadapter ist an eine Wandsteckdose angeschlossen | Stetig weiß leuchtend |

### **Docking Status Indicator**

#### Table 6. Docking Station LED Indicators

| State                                                 | LED Behavior      |
|-------------------------------------------------------|-------------------|
| Docking station is receiving power from power adapter | Flash three times |

#### Table 7. Cable LED Indicators

| State                                                 | LED Behavior              |
|-------------------------------------------------------|---------------------------|
| USB Type-C host supports video + data + power         | On                        |
| USB Type-C host does not support video + data + power | Off (will not illuminate) |

#### Table 8. RJ-45 LED Indicators

| Link Speed Indicators | Ethernet Activity Indicator |
|-----------------------|-----------------------------|
| 10 Mb = Green         | Amber Flashing              |
| 100 Mb = Amber        |                             |
| 1 Gb = Green + Orange |                             |

### **Docking specifications**

#### **Table 9. Docking Specifications**

| Features    | Specifications                                                                                                |
|-------------|----------------------------------------------------------------------------------------------------|
| Standard    | USB 3.1 Gen1/Gen2 Type-C                                                                                      |
| Video Ports | <ul> <li>USB 3.1 Gen1/Gen2 Type-C with DisplayPort 1.4 or HDMl2.0 x1</li> <li>DisplayPort++ 1.4 x2</li> </ul> |

| Features                | Specifications                                                                                                    |
|-------------------------|----------------------------------------------------------------------------------------------------|
| Audio Ports             | <ul> <li>Front Headset connector x1</li> <li>Rear Line out x1</li> </ul>                                                                                                    |
| Network Port            | • Gigabit Ethernet (RJ-45) x1                                                                                                    |
| USB Ports               | <ul> <li>Front USB 3.1 Gen1 x1</li> <li>Front USB 3.1 Gen1/Gen2 Type-C</li> <li>Rear USB 3.1 Gen1 x2</li> <li>Rear USB 3.1 Gen1/Gen2 Type-C with DisplayPort 1.4 x1</li> </ul>                                                                          |
| DC-in Port              | 7.4 mm DC-in port x1                                                                                                    |
| USB Type-C cable length | 1m                                                                                                    |
| Power delivery          | <ul> <li>Dell systems</li> <li>90 W power capability to Dell systems with 130 W AC-adapter</li> <li>130 W power capability to Dell systems with 180 W AC-adapter</li> <li>Non Dell systems</li> <li>90 W support for USB Power Delivery 3.0.</li> </ul> |
| Button                  | Sleep/Wakeup/Power button                                                                                                    |

#### Table 10. Environment specifications

| Feature               | Specifications                                                                                              |
|-----------------------|----------------------------------------------------------------------------------------------------|
| Temperature range     | Operating: 0°C to 35°C (32°F to 95°F)                                                                       |
|                       | Non-operating:                                                                                              |
|                       | <ul> <li>Storage: -20°C to 60°C (-4°F to 140°F)</li> <li>Shipping: -20°C to 60°C (-4°F to 140°F)</li> </ul> |
| Relative humidity     | Operating: 10% to 80% (non-condensing)                                                                      |
|                       | Non-operating:                                                                                              |
|                       | Storage: 5% to 90% (non-condensing)                                                                         |
|                       | Shipping: 5% to 90% (non-condensing)                                                                        |
| Dimension             | 205 mm x 90 mm x 29 mm                                                                                      |
| Weight                | 450 g (0.99 lb)                                                                                             |
| VESA Mounting options | Yes — via Dell Docking station mounting kit                                                                 |

### Eingabe/Ausgabe-Anschlüsse (E/A-Anschlüsse)

Die Dell Dockingstation WD19 verfügt über die folgenden E/A-Anschlüsse:

#### Tabelle 11. E/A-Anschlüsse

| Anschlüsse                    | Anschlüsse                                                                                                    |
|-------------------------------|----------------------------------------------------------------------------------------------------|
| Videoanschlüsse               | <ul> <li>2 x DisplayPort++ 1.4</li> <li>1 x USB 3.1-Gen1/Gen2-Port mit DisplayPort 1.4 oder HDMI 2.0</li> </ul> |
| Eingangs-/Ausgangs-Anschlüsse | <ul> <li>2 x USB 3.1-Gen1-Port</li> <li>1 x USB 3.1-Gen1-Port mit PowerShare</li> </ul>                         |

| Anschlüsse | Anschlüsse                                                                                                    |  |
|------------|----------------------------------------------------------------------------------------------------|--|
|            | <ul> <li>USB 3.1-Gen1/Gen2-Port (Typ-C)</li> <li>1 x 7,4-mm-DC-in-Port</li> <li>1 Gigabit-Ethernet-Anschluss (RJ-45)</li> <li>1 Headset-Anschluss</li> <li>1 Line-out-Anschluss</li> </ul> |  |

### Übersicht zu Dell ExpressCharge und ExpressCharge Boost

- Mit Dell ExpressCharge kann eine leere Batterie bei ausgeschaltetem System innerhalb von einer Stunde bis zu 80 % und innerhalb von ca. zwei Stunden bis zu 100 % geladen werden.
- Mit Dell ExpressCharge Boost kann eine leere Batterie innerhalb von 15 Minuten bis zu 35 % geladen werden.
- Es werden Metriken für die Ladezeiten bei **ausgeschaltetem System** zur Verfügung gestellt, da die Ladezeiten bei eingeschaltetem System stark variieren.
- Kunden müssen den Modus "ExpressCharge" im BIOS oder über den Dell Power Manager aktivieren, um diese Funktionen nutzen zu können.
- Überprüfen Sie die Batteriegröße Ihres Dell Latitude- oder Dell Precision-Systems anhand der Tabelle, um die Kompatibilität zu bestimmen.

#### Tabelle 12. Dell ExpressCharge-Kompatibilität

| Stromversorgung des Systems | Minimale Batteriegröße für<br>ExpressCharge | Minimale Batteriegröße für<br>ExpressCharge Boost |
|-----------------------------|---------------------------------------------|---------------------------------------------------|
| 90 W mit 130-W-Adapter      | 92 Wh                                       | 53 Wh                                             |
| 130 W mit 180-W-Adapter     | 100 Wh                                      | 76 Wh                                             |

# Dell docking station driver and firmware update

### **Standalone Dock Firmware Update utility**

Download the WD19 driver and firmware update from www.dell.com/support. Connect the dock to the system and start the tool in administrative mode.

- 1. Wait for all the information to be entered in the various Graphical User Interface (GUI) panes.
- 2. Update and Exit buttons are displayed in the bottom-right corner. Click the Update button.
- 3. Wait for all the component firmware update to complete. A progress bar is displayed in the bottom.
- 4. The update status is displayed above the payload information.

#### Table 13. Command-Line Options

| Command lines             | Function                                                 |
|---------------------------|----------------------------------------------------------|
| /? or /h                  | Usage.                                                   |
| /s                        | Silent.                                                  |
| /f                        | Force update.                                            |
| /forceit                  | Skip power check.                                        |
| /l= <filename></filename> | Log file.                                                |
| /verflashexe              | Display utility version.                                 |
| /componentsvers           | Display current version of all dock firmware components. |
|                           |                                                          |

## **Frequently asked questions**

#### 1. The fan is not working after connecting with the system.

- The fan is triggered by temperature. The dock fan will not rotate until the dock is hot enough to trigger a thermal threshold.
- Vice versa, if your dock is not cool enough, the fan will not stop even when you disconnect the dock from the system.

#### 2. The dock does not work after high-speed fan noise.

 When you hear a loud fan noise, it is warning you that the dock is in some kind of a hot condition. For example, the vent in the dock may be blocked or the dock is working in a high working-temperature environment (> 35C), etc., Please eliminate these abnormal conditions from the dock. If you do not eliminate the abnormal condition, in a worst-case situation, the dock will shut down through the over-temperature protection mechanism. Once this happens, please un-plug the Type-C cable from the system and remove the dock's power. Then wait 15 seconds and plug in the dock power to recover the dock back online.

#### 3. I hear a fan noise when I plug in the dock's AC adapter.

This is a normal condition. First time plugging in of the dock's AC adapter will trigger the fan to rotate, but it will subsequently turn
off very soon.

#### 4. I hear a loud fan noise. What's wrong?

The dock fan is designed with five different rotate speeds. Normally, the dock will work on low fan speed. If you put the dock in a
heavy loading, or in a high working-temperature environment, the dock fan may have a chance to work at a high speed. But, this is
normal and the fan will work at a low/high speed depending on the work loading.

#### Table 14. Fan states

| State | State name      | Fan speed (rpm) |
|-------|-----------------|-----------------|
| 0     | Fan off         | Off             |
| 1     | Fan minimum     | 1900            |
| 2     | Fan Iow         | 2200            |
| 3     | Fan medium      | 2900            |
| 4     | Fan medium-high | 3200            |
| 5     | Fan high        | 3600            |

#### 5. What is the charging station feature?

The Dell Docking Station WD19 can charge your mobile or power bank even without being connected to the system. Just make
sure your dock is connected to external power. The dock fan will rotate automatically if the dock gets too warm. This is normal
working condition.

#### 6. Why does the hardware installation window show up when I plug in a USB device to the docking stations ports?

• When a new device is plugged in, the USB hub driver notifies the Plug and Play (PnP) manager that a new device was detected. The PnP manager queries the hub driver for all of the device's hardware IDs and then notifies the Windows OS that a new device needs to be installed. In this scenario, the user will see a hardware installation window.

https://msdn.microsoft.com/en-us/windows/hardware/drivers/install/step-1--the-new-device-is-identified

https://msdn.microsoft.com/en-us/windows/hardware/drivers/install/identifiers-for-usb-devices

### 7. Why do the peripheral devices, which are connected to the dock station, become unresponsive after recovering from a power loss?

 Our Dell dock is designed to operate on AC power only and it does not support system power source back (powered by system Type-C port). A power loss event will make all devices on the dock fail to work. Even when you restore the AC power, the dock may still not function properly because the dock still needs to negotiate proper power contract with the system's Type-C port and establish a system EC-to-dock-EC connection.

# **Troubleshooting für Dell Dockingstation WD19**

### Symptome und Lösungen

#### Tabelle 15. Symptome und Lösungen

| Symptome                                                                                                    | Empfohlene Lösungen                                                                                                    |
|----------------------------------------------------------------------------------------------------|----------------------------------------------------------------------------------------------------|
| Symptome  1. Keine Videoausgabe auf den an den High Definition Multimedia Interface (HDMI)-Port oder den DisplayPort (DP)-Port der Dockingstation angeschlossenen Monitoren. | <ul> <li>Empfohlene Lösungen</li> <li>Stellen Sie sicher, dass das neueste BIOS und die neuesten<br/>Treiber für den Computer und die Dockingstation auf Ihrem<br/>Computer installiert sind.</li> <li>Stellen Sie sicher, dass Ihr Computer sicher an eine<br/>Dockingstation angeschlossen ist. Trennen Sie die<br/>Dockingstation vom Notebook-Computer und schließen Sie sie<br/>wieder an, um zu prüfen, ob das Problem auf diese Weise<br/>behoben werden kann.</li> <li>Ziehen Sie beiden Enden des Videokabels ab und prüfen Sie<br/>diese auf beschädigte/verbogene Stifte. Verbinden Sie das<br/>Kabel wieder sicher mit dem Monitor und der Dockingstation.</li> <li>Stellen Sie sicher, dass das Videokabel (HDMI oder<br/>DisplayPort) korrekt am Monitor und an der Dockingstation<br/>angeschlossen ist. Stellen Sie sicher, dass die korrekte<br/>Videoquelle für den Monitor ausgewählt ist (weitere<br/>Informationen zum Ändern der Videoquelle finden in der<br/>Dokumentation für Ihren Monitor).</li> <li>Überprüfen Sie die Auflösungseinstellungen Ihres Computers.<br/>Ihr Monitor unterstützt möglicherweise höhere Auflösungen als<br/>von der Dockingstation unterstützt werden können Weitare</li> </ul> |
|                                                                                                    | von der Dockingstation unterstutzt werden konnen. Weitere<br>Informationen zum maximalen Auflösungsvermögen erhalten<br>Sie in der Tabelle für Anzeigeauflösung.                                                                                                    |
|                                                                                                    | <ul> <li>Wenn Ihr Monitor an eine Dockingstation angeschlossen wird,<br/>wird möglicherweise der Videoausgang auf Ihrem Computer<br/>deaktiviert. Sie können den Videoausgang über die Windows-<br/>Systemsteuerung aktivieren oder sich für weitere<br/>Informationen auf das Benutzerhandbuch Ihres Computers<br/>beziehen.</li> </ul>                                                                                                    |
|                                                                                                    | <ul> <li>Wenn nur ein Monitor angezeigt wird, navigieren Sie zu<br/>"Windows Display Properties" (Windows-<br/>Anzeigeeigenschaften) und wählen Sie unter <b>Multiple</b><br/><b>Displays</b> (Mehrere Anzeigen) den Ausgang für den zweiten<br/>Monitor aus.</li> </ul>                                                                                                    |
|                                                                                                    | <ul> <li>Unter Verwendung einer Intel Grafikkarte und des<br/>systemeigenen LCD-Bildschirms können nur zwei zusätzliche<br/>Bildschirme unterstützt werden.</li> </ul>                                                                                                    |
|                                                                                                    | <ul> <li>Wenn Sie separate NVIDIA- oder AMD-Grafikkarten<br/>verwenden, unterstützt die Dockingstation drei externe<br/>Bildschirme plus den systemeigenen LCD-Bildschirm.</li> <li>Prüfen Sie nach Möglichkeit, ob die Verwendung eines<br/>anderen, nachweislich funktionierenden Monitors/Kabels<br/>Abhilfe schafft.</li> </ul>                                                                                                    |
| 2. Die Videoausgabe auf dem angeschlossenen Monitor ist verzerrt<br>oder flackert.                                                                                           | <ul> <li>Setzen Sie den Monitor auf die werkseitigen<br/>Standardeinstellungen zurück. Weitere Informationen zum<br/>Zurücksetzen des Monitors auf die werkseitigen</li> </ul>                                                                                                    |

| Symptome                                                                                                | Empfohlene Lösungen                                                                                                    |
|----------------------------------------------------------------------------------------------------|----------------------------------------------------------------------------------------------------|
|                                                                                                    | <ul> <li>Standardeinstellungen erhalten Sie im Benutzerhandbuch des<br/>Monitors.</li> <li>Stellen Sie sicher, dass das Videokabel (HDMI oder<br/>DisplayPort) korrekt am Monitor und der Dockingstation<br/>angeschlossen ist.</li> <li>Trennen Sie den Monitor bzw. die Monitore von der<br/>Dockingstation und schließen Sie ihn bzw. sie wieder an.</li> <li>Schalten Sie zunächst die Dockingstation aus, indem Sie das<br/>Typ-C-Kabel trennen und den Netzadapter vom Dock<br/>entfernen. Schalten Sie anschließend die Dockingstation wieder<br/>ein, indem Sie den Netzadapter an das Dock anschließen und<br/>danach das Typ-C-Kabel mit dem Computer verbinden.</li> <li>Trennen Sie das System vom Dock und starten sie es neu,<br/>wenn die obigen Schritte nicht die vorgesehene Wirkung<br/>haben.</li> </ul>                                                                                                    |
| 3. Die Videoausgabe auf dem angeschlossenen Monitor wird nicht<br>als erweiterter Monitor angezeigt.    | <ul> <li>Überprüfen Sie im Windows Geräte-Manager, ob der Treiber<br/>der Intel HD-Grafikkarte installiert ist.</li> <li>Überprüfen Sie im Windows Geräte-Manager, ob der Treiber<br/>der NVIDIA- oder AMD-Grafikkarte installiert ist.</li> <li>Öffnen Sie die "Windows Display Properties" (Windows-<br/>Anzeigeeigenschaften) und navigieren Sie zum Bedienelement<br/><b>Multiple Displays</b> (Mehrere Anzeigen), um die Anzeige auf<br/>den erweiterten Modus einzustellen.</li> </ul>                                                                                                    |
| 4. Der Audioanschluss funktioniert nicht oder es tritt eine<br>Verzögerung bei der Audiowiedergabe auf. | <ul> <li>Stellen Sie sicher, dass das neueste BIOS und die neuesten<br/>Treiber für den Computer und die Dockingstation auf Ihrem<br/>Computer installiert sind.</li> <li>Wenn Ihr BIOS-Setup über die Option "Audio Enabled/<br/>Disabled" (Audio aktiviert/deaktiviert) verfügt, stellen Sie<br/>sicher, dass sie auf <b>Enabled</b> (Aktiviert) eingestellt ist.</li> <li>Stellen Sie sicher, dass das richtige Wiedergabegerät im<br/>Notebook-Computer ausgewählt ist.</li> <li>Stecken Sie das Audiokabel erneut in den externen<br/>Lautsprecherausgang auf der Dockingstation und prüfen Sie,<br/>ob das Problem behoben wurde.</li> <li>Schalten Sie zunächst die Dockingstation aus, indem Sie das<br/>Typ-C-Kabel trennen und den Netzadapter vom Dock<br/>entfernen. Schalten Sie anschließend die Dockingstation wieder<br/>ein, indem Sie den Netzadapter an das Dock anschließen und<br/>danach das Typ-C-Kabel mit dem Computer verbinden.</li> </ul> |
| 5. Die USB-Ports der Docking-Station sind nicht funktionsfähig.                                         | <ul> <li>Stellen Sie sicher, dass das neueste BIOS und die neuesten<br/>Treiber für den Computer und die Dockingstation auf Ihrem<br/>Computer installiert sind.</li> <li>Wenn Ihr BIOS-Setup über die Option "USB Enabled/Disabled"<br/>(USB aktiviert/deaktiviert) verfügt, stellen Sie sicher, dass sie<br/>auf Enabled (Aktiviert) eingestellt ist.</li> <li>Überprüfen Sie, ob das Gerät im Windows Geräte-Manager<br/>erkannt wird und ob der korrekte Gerätetreiber installiert ist.</li> <li>Stellen Sie sicher, dass die Dockingstation sicher mit dem<br/>Notebook-Computer verbunden ist. Trennen Sie die<br/>Dockingstation vom Computer und schließen Sie sie wieder an,<br/>um zu prüfen, ob das Problem auf diese Weise behoben<br/>werden kann.</li> <li>Prüfen Sie die USB-Ports. Schließen Sie das USB-Gerät an<br/>einen anderen Port an und prüfen Sie, ob das Problem auf diese<br/>Weise behoben werden kann.</li> </ul>                        |

| Symptome                                                                                                    | Empfohlene Lösungen                                                                                                    |
|----------------------------------------------------------------------------------------------------|----------------------------------------------------------------------------------------------------|
|                                                                                                    | Schalten Sie zunächst die Dockingstation aus, indem Sie das<br>Typ-C-Kabel trennen und den Netzadapter vom Dock<br>entfernen. Schalten Sie anschließend die Dockingstation wieder<br>ein, indem Sie den Netzadapter an das Dock anschließen und<br>danach das Typ-C-Kabel mit dem Computer verbinden.                                                                                                    |
| 6. Der Inhalt des Verschlüsselungssystems High-Bandwidth Digital<br>Content Protection (HDCP) wird auf dem angeschlossenen<br>Monitor nicht angezeigt.                                               | <ul> <li>Das Dell Dock unterstützt HDCP bis zu HDCP 2.2.</li> <li>ANMERKUNG: Der Monitor bzw. die Anzeige des<br/>Benutzers muss HDCP 2.2 unterstützen.</li> </ul>                                                                                                    |
| 7. Der LAN-Port ist nicht funktionsfähig.                                                                                                    | <ul> <li>Stellen Sie sicher, dass das neueste BIOS und die neuesten<br/>Treiber für den Computer und die Dockingstation auf Ihrem<br/>Computer installiert sind.</li> <li>Überprüfen Sie im Windows Geräte-Manager, ob der Realtek-<br/>Gigabit-Ethernet-Controller installiert ist.</li> <li>Wenn Ihr BIOS-Setup über die Option "LAN/GBE Enabled/<br/>Disabled" (LAN/GBE aktiviert/deaktiviert) verfügt, stellen Sie<br/>sicher, dass sie auf <b>Enabled</b> (Aktiviert) eingestellt ist.</li> <li>Stellen Sie sicher, dass das Ethernet-Kabel sicher an<br/>Dockingstation und Hub/Router/Firewall angeschlossen ist.</li> <li>Überprüfen Sie die Status-LED des Ethernet-Kabels, um die<br/>Verbindung zu bestätigen. Verbinden Sie beide Enden des<br/>Ethernet-Kabels erneut, wenn die LED nicht leuchtet.</li> <li>Schalten Sie zunächst die Dockingstation aus, indem Sie das<br/>Typ-C-Kabel trennen und den Netzadapter vom Dock<br/>entfernen. Schalten Sie anschließend die Dockingstation wieder<br/>ein, indem Sie den Netzadapter an das Dock anschließen und<br/>danach das Typ-C-Kabel mit dem Computer verbinden.</li> </ul> |
| 8. Die Kabel-LED leuchtet nach dem Verbinden mit dem Host nicht.                                                                                                    | <ul> <li>Stellen Sie sicher, dass die Dockingstation WD19 an eine<br/>Wechselstromquelle angeschlossen ist.</li> <li>Stellen Sie sicher, dass der Laptop mit der Dockingstation<br/>verbunden ist. Trennen Sie die Dockingstation und verbinden<br/>Sie sie erneut, um zu prüfen, ob das Problem auf diese Weise<br/>behoben werden kann.</li> </ul>                                                                                                    |
| 9. Der USB-Port ist in einer Vor-Betriebssystemumgebung nicht funktionsfähig.                                                                                                    | <ul> <li>Wenn Ihr BIOS über eine USB-Konfigurationsseite verfügt,<br/>stellen Sie sicher, dass die folgenden Optionen aktiviert sind:</li> <li>1. Enable USB Boot Support (Unterstützung für USB-Start<br/>aktivieren)</li> <li>2. Enable External USB Port (Externen USB-Port aktivieren)</li> </ul>                                                                                                    |
| 10. Der PXE-Start kann nicht ausgeführt werden, solange eine<br>Verbindung mit der Dockingstation besteht.                                                                                           | <ul> <li>Wenn Ihr BIOS über eine integrierte NIC-Seite verfügt, wählen<br/>Sie Enabled w/PXE (Mit PXE aktiviert) aus.</li> <li>Wenn Ihr BIOS-Setup über eine USB-Konfigurationsseite<br/>verfügt, stellen Sie sicher, dass die folgenden Optionen aktiviert<br/>sind:</li> <li>1. Enable USB Boot Support (Unterstützung für USB-Start<br/>aktivieren)</li> </ul>                                                                                                    |
| 11. USB-Start kann nicht ausgeführt werden.                                                                                                    | <ul> <li>Wenn Ihr BIOS über eine USB-Konfigurationsseite verfügt,<br/>stellen Sie sicher, dass die folgenden Optionen aktiviert sind:</li> <li>1. Enable USB Boot Support (Unterstützung für USB-Start<br/>aktivieren)</li> <li>2. Enable External USB Port (Externen USB-Port aktivieren)</li> </ul>                                                                                                    |
| 12. Der Netzadapter wird auf der Seite "Battery Information"<br>(Batterieinformationen) im Dell BIOS-Setup als "Not Installed"<br>(Nicht installiert) angezeigt, wenn das Typ-C-Kabel verbunden ist. | <ul> <li>1. Stellen Sie sicher, dass die Dell Dockingstation WD19<br/>ordnungsgemäß an den entsprechenden Adapter (130 W oder<br/>180 W) angeschlossen ist.</li> </ul>                                                                                                    |

| Symptome                                                                                                    | Empfohlene Lösungen                                                                                                    |
|----------------------------------------------------------------------------------------------------|----------------------------------------------------------------------------------------------------|
|                                                                                                    | <ul> <li>2. Stellen Sie sicher, dass die Kabel-LED der Dockingstation<br/>leuchtet.</li> <li>3. Trennen Sie das Kabel (Typ-C) vom Computer und schließen<br/>Sie es wieder an.</li> </ul>                                                                                                    |
| 13. An die Dockingstation angeschlossene Peripheriegeräte können<br>in einer Vor-Betriebssystemumgebung nicht ausgeführt werden.                                                                                                    | <ul> <li>Wenn das BIOS-Setup auf Ihrem Computer über eine USB-<br/>Konfigurationsseite verfügt, muss die folgende Option aktiviert<br/>werden, damit die Dockingstation in einer Vor-<br/>Betriebssystemumgebung funktionsfähig ist:</li> <li>Enable External USB Port</li> </ul>                                                                                                    |
| 14. Die Warnmeldung "You have attached an undersized power<br>adapter to your system" (Sie haben einen zu kleinen Netzadapter<br>mit dem System verbunden) wird angezeigt, wenn die<br>Dockingstation an den Computer angeschlossen wird. | <ul> <li>Stellen Sie sicher, dass die Dockingstation ordnungsgemäß mit<br/>ihrem zugehörigen Netzadapter verbunden ist. Computer, die<br/>eine Eingangsleistung von mehr als 130 W benötigen, müssen<br/>zum Aufladen und für einen Betrieb bei voller Leistung auch an<br/>einen eigenen Netzadapter angeschlossen sein.</li> <li>Schalten Sie zunächst die Dockingstation aus, indem Sie das<br/>Typ-C-Kabel trennen und den Netzadapter vom Dock<br/>entfernen. Schalten Sie anschließend die Dockingstation wieder<br/>ein, indem Sie den Netzadapter an das Dock anschließen und<br/>danach das Typ-C-Kabel mit dem Computer verbinden.</li> </ul> |
| 15. Eine Warnmeldung bezüglich eines zu kleinen Netzadapters<br>wird angezeigt und die Kabel-LED leuchtet nicht.                                                                                                    | <ul> <li>Der Docking-Anschluss wurde von den USB-Ports des Systems<br/>getrennt. Schließen Sie das Docking-Kabel wieder an das<br/>System an, warten Sie mindestens 15 Sekunden und stellen Sie<br/>anschließend erneut eine Verbindung mit dem Dock her.</li> </ul>                                                                                                    |
| 16. Keine externe Anzeige. Die USB- oder Daten- und Kabel-LED<br>leuchtet nicht.                                                                                                    | <ul> <li>Der Docking-Anschluss wurde von den USB-Ports des Systems<br/>getrennt. Verbinden Sie den Docking-Anschluss erneut.</li> <li>Trennen Sie das System vom Dock und starten sie es neu,<br/>wenn die obigen Schritte nicht die vorgesehene Wirkung<br/>haben.</li> </ul>                                                                                                    |
| 17. Wenn das System oder das Dock bewegt wird, erlischt die<br>Kabel-LED.                                                                                                    | <ul> <li>Vermeiden Sie das Bewegen des Systems/Docks, wenn das<br/>Docking-Kabel mit dem System verbunden ist.</li> </ul>                                                                                                    |
| 18. Bei Ubuntu 18.04 wird das WLAN ausgeschaltet, wenn die<br>Dockingstation mit dem System verbunden wird. Das WLAN wird<br>wieder eingeschaltet, nachdem das System neu gestartet wurde.                                                | <ul> <li>Bitte deaktivieren Sie die Option Control WLAN radio im<br/>BIOS.</li> <li>Die Option steht zur Verfügung in: Settings -&gt; Power<br/>Management -&gt; Wireless Radio Control</li> </ul>                                                                                                    |

# Wie Sie Hilfe bekommen

#### Themen:

Kontaktaufnahme mit Dell

### Kontaktaufnahme mit Dell

### () ANMERKUNG: Wenn Sie nicht über eine aktive Internetverbindung verfügen, können Sie Kontaktinformationen auch auf Ihrer Auftragsbestätigung, dem Lieferschein, der Rechnung oder im Dell-Produktkatalog finden.

Dell stellt verschiedene onlinebasierte und telefonische Support- und Serviceoptionen bereit. Da die Verfügbarkeit dieser Optionen je nach Land und Produkt variiert, stehen einige Services in Ihrer Region möglicherweise nicht zur Verfügung. So erreichen Sie den Vertrieb, den Technischen Support und den Kundendienst von Dell:

- 1. Rufen Sie die Website Dell.com/support auf.
- 2. Wählen Sie Ihre Supportkategorie.
- 3. Wählen Sie das Land bzw. die Region in der Drop-Down-Liste Land oder Region auswählen am unteren Seitenrand aus.
- 4. Klicken Sie je nach Bedarf auf den entsprechenden Service- oder Support-Link.